## Jak na to... lokální administrátor

## Zainteresované osoby

### Statutární zástupce nebo jím pověřená osoba -

- Žádá o zřízení nebo zablokování účtů pro lokální administrátory pomocí elektronického formuláře.
- Žádá o reset zapomenutého hesla k účtu lokálního administrátora pomocí elektronického formuláře.

### Lokální administrátor -

- Zřizuje účty uživatelů OVM v aplikaci Správa dat. Uživatelům přiděluje role pro přístup do systému Czech POINT a agendových informačních systémů. Přiděluje agendové činnostní role pro přístup do základních registrů.
- Dále spravuje další informace o OVM ve Správě dat pracoviště, krizové řízení, zřizované organizace.

# 🗐 Otázky a odpovědi

#### Kteří lokální administrátoři spravují náš OVM?

Požádejte o předvyplnění formuláře **1**. V doručeném formuláři bude uveden aktuální seznam lokálních administrátorů vašeho OVM.

#### Správa OVM externími administrátory

Váš OVM můžete nechat spravovat lokálními administrátory z jiného OVM.

- 1. Uzavřete s druhým OVM smlouvu o přenesené působnosti lokálního administrátora.
- 2. Pomocí formuláře 1 delegujte správu vašeho OVM na druhý OVM (předaná působnost).
- Druhý OVM potvrdí správu vašeho OVM ve Správě dat (přijatá působnost).

#### Jak zřídit nového lokálního administrátora?

Použijte formulář ① a postupujte podle níže uvedeného postupu "Jak zřídit účet lokálního administrátora?".

#### Jak zrušit lokálního administrátora?

Použijte formulář 1.

- 1. Požádejte o předvyplnění
- 2. Označte účet lokálního administrátora, který se má zablokovat.
- 3. Odešlete formulář do datové schránky ke zpracování.

#### Lokální administrátor zapomněl heslo ke svému účtu.

Použijte formulář 1 pro reset hesla.

- 1. Požádejte o předvyplnění
- Danému účtu lokálního administrátora vyberte akci "Reset hesla".
- 3. Odešlete formulář do datové schránky ke zpracování.

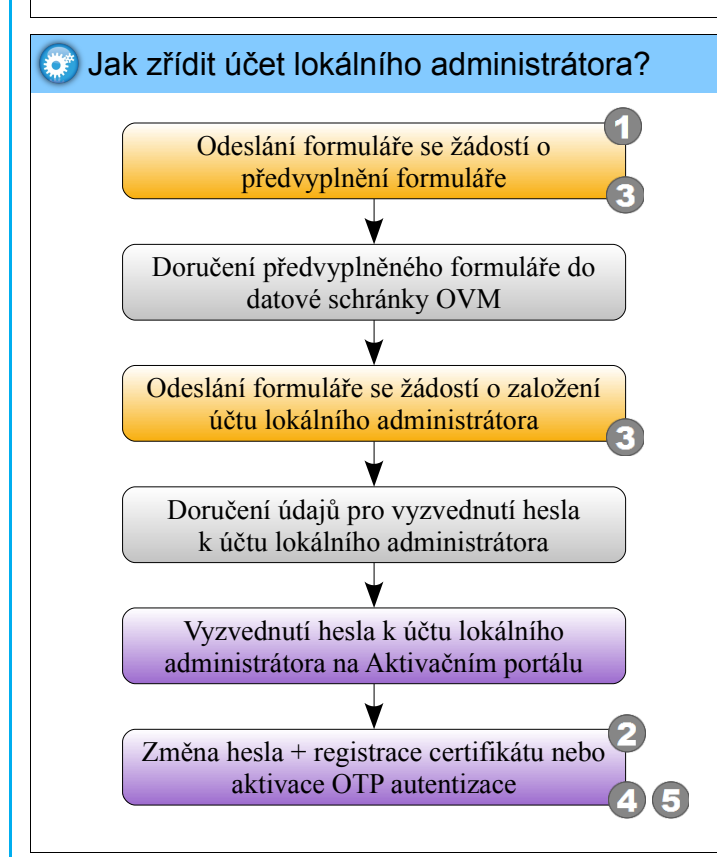

# 🔍 Kde?

- Elektronický formulář pro správu účtů lokálních administrátorů (sprava\_lokalnich\_administratoru.zfo): http://seznam.gov.cz/ovm/welcome.do? part=documentation
  Aplikace Správa dat:
  - https://www.czechpoint.cz/spravadat/

## Dokumentace

- Pokyny pro práci s elektronickým formulářem (SOVM\_formulare.pdf): http://seznam.gov.cz/ovm/welcome.do? part=documentation
- Příručka pro lokálního administrátora: https://www.czechpoint.cz/dokumentace/prirucky/
- Příručka pro OTP přihlašování: https://www.czechpoint.cz/dokumentace/prirucky/
- Informační portál infoPORT: https://www.czechpoint.cz/infoport/

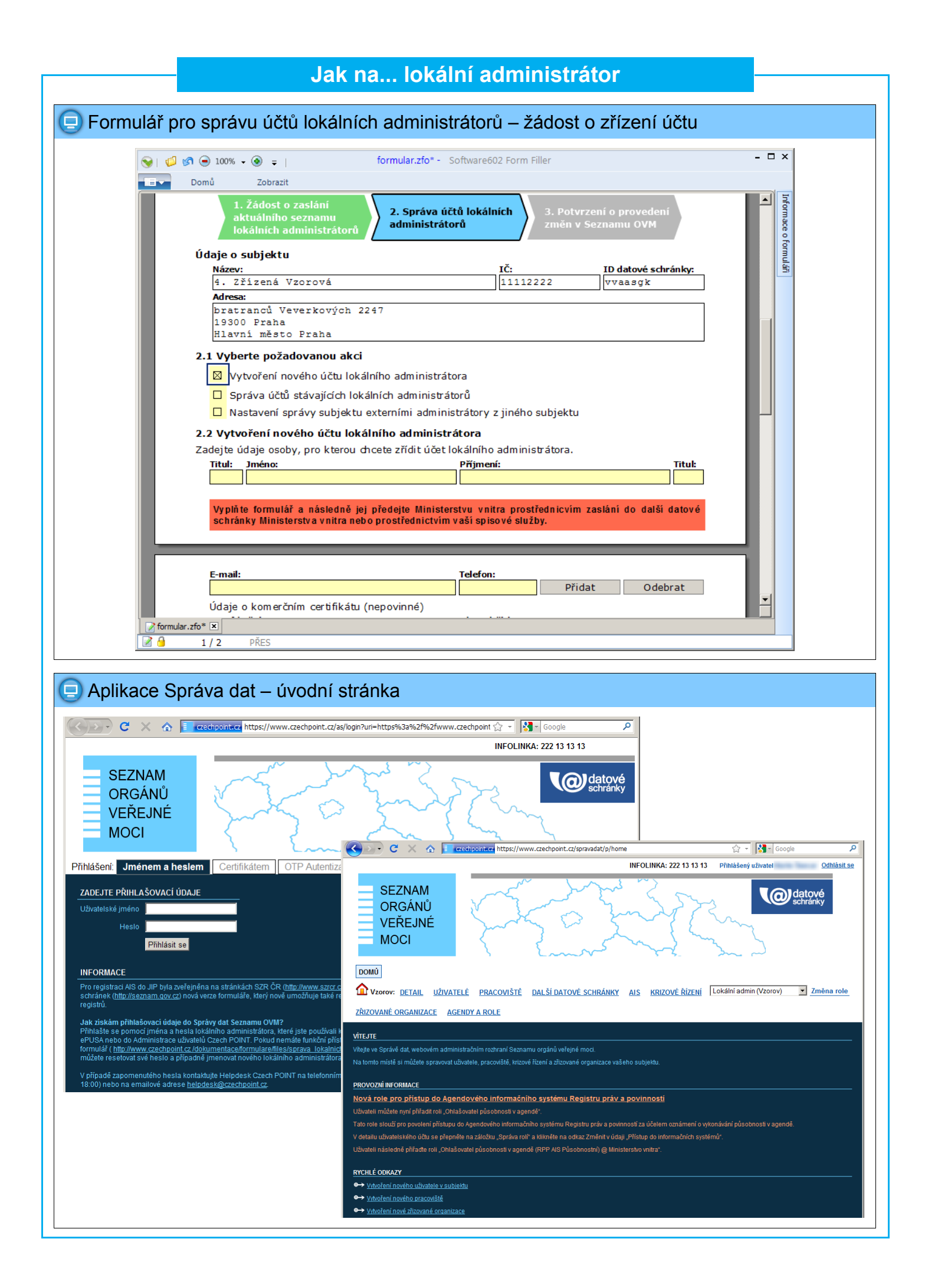